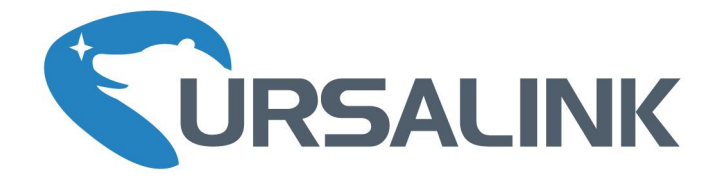

# Cellular&NB-IOT Remote I/O

UC3x22 User Guide

GND VIN NC AIN1+ AIN2+ AIN2-IN IN\_COM OUT\_COM OUT\_NO

. . . . .

www.ursalink.com

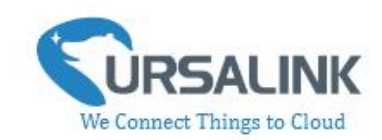

# Contents

| 1. Preface                                                                     | .3        |
|--------------------------------------------------------------------------------|-----------|
| 2. Introduction                                                                | 3         |
| 2.1 Features                                                                   | . 3       |
| 2.2 Parameters                                                                 | 4         |
| 2.3 LED Indicator Description                                                  | .4        |
| 3. Installation                                                                | 5         |
| 3.1 Environment                                                                | . 5       |
| 3.2 Power Supply                                                               | .5        |
| 3.3 Micro USB Port                                                             | 6         |
| 3.4 Terminal Description                                                       | 6         |
| 3.5 Analog Input                                                               | 6         |
| 3.6 Digital Input                                                              | . 7       |
| 3.7 Relay Output                                                               | .7        |
| 4. Configuration                                                               | 9         |
| 4.1 Configuration via PC                                                       | .9        |
| 4.1.1 Serial Port Settings                                                     | LO        |
| 4.2 Status                                                                     | 11        |
| 4.3 General1                                                                   | L2        |
| 4.3.1 Send Data To the Ursalink Cloud                                          | L3        |
| 4.3.2 Send Data To the User-built Server On AWS                                | L3        |
| 4.3.3 Send Data To the User-built Server By TCP                                | ٤5        |
| 4.3.4 Send Data To the User-built Server By UDP                                | L7        |
| 4.3.5 Send Data To the User-built Server By MQTT                               | 18        |
| 4.3.6 Send Data To the User-built Server on Aliyun (Only Applicable to UC3522) | 21        |
| 4.3.7 Cellular Settings                                                        | 22        |
| 4.3.8 ADC Settings                                                             | 23        |
| 4.4 Command                                                                    | 24        |
| 4.4.1 Read Command from Device                                                 | 24        |
| 4.4.2 Open a Command File                                                      | 25        |
| 4.4.3 Save the Command to Device                                               | 25        |
| 4.4.4 Save the Command as File                                                 | 25        |
| 4.5 IF-THEN Behaviour Command                                                  | 26        |
| 4.5.1 Supported IF Condition                                                   | 27        |
| 4.5.2 Supported THEN Actions                                                   | <u>29</u> |
| 4.6 Upgrade                                                                    | 31        |
| 5. Application Examples                                                        | 32        |
| 5.1 Send an Alert When AI Value Exceeds Threshold                              | 32        |

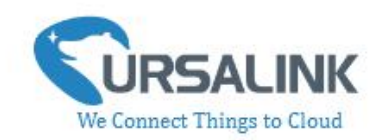

# 1. Preface

Thank you for choosing Ursalink UC3x22 Cellular/NB-IoT Remote I/O. This user guide will present in detail all the functions and features of the product. UC3x22 is designed for both industrial and commercial applications. The product should be used under the guidance of this user guide, referring to parameters and technical specifications. The UC3x22 series is a compact, high-performance device that offers remote controllability and easy management of machines and equipment over the cellular/NB-IoT network.

We bear no liability for property loss or physically injury arising from abnormal or incorrect usage of this product.

# 2. Introduction

Ursalink UC3x22 is designed as a cost-effective industrial machine monitoring device that monitors and controls up to 1 DC signal, 1 drivable relay output and 2 analog inputs.

With the aid of UC3x22, the alarm condition brings attention to engineering personnel immediately. Also, with Ursalink Cloud, the engineering personnel can trigger any relay outputs from anywhere at any time.

The device can give immediate response to the status of both input and output conditions. A cellular modem is embedded in the UC3x22.

(Model Naming Rule: UC3222 = 2G network version, UC3322 = 3G network version, UC3422 = 4G network version, UC3522 = NB-IoT network version)

This user guide is intended to provide detailed technical specifications and explanations to the basic users as well as technically-minded groups. It is a live document, and will be updated from time to time. Please ensure that you have the latest version, by checking our website at: https://www.ursalink.com/en/documents-download/

### 2.1 Features

- 1 relay drivable output
- 1 digital input connected with up to 1 DC signal
- 2 analog inputs for data acquisition
- Combined with data collection and transmission
- Easily configured by USB or Ursalink Cloud
- Ursalink Cloud for remote monitoring and control
- Support public cloud like AWS, Azure and Alibaba Cloud
- Support private UDP/TCP server
- Support MQTT protocol
- Operate autonomously even when network is down

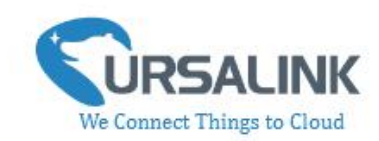

- Customizable conditions & programmable actions
- Send alerts via email
- Reliable performance with built-in watchdog

#### 2.2 Parameters

| Parameter Item      | Reference Scope                                                              |  |  |  |
|---------------------|------------------------------------------------------------------------------|--|--|--|
| SIM Card            | Micro SIM                                                                    |  |  |  |
| Antenna             | 50 $\Omega$ SMA Antenna Interface                                            |  |  |  |
| Analog Input        | 4-20 mA                                                                      |  |  |  |
| Analog input        | Differential inputs, 12 bit                                                  |  |  |  |
|                     | Opto-isolated depending on voltage                                           |  |  |  |
|                     | Can accept any DC signals of any type, including:                            |  |  |  |
| Digital Input       | <ul> <li>Dry Contacts</li> <li>DC Voltage (3 - 20V)</li> </ul>               |  |  |  |
|                     | High Voltage: +3V ~ +24V                                                     |  |  |  |
|                     | Low Voltage:+1V max                                                          |  |  |  |
| Digital Output      | 1 x SPDT Relay Contact Rating:                                               |  |  |  |
| Digital Output      | Maximum Load Current: 250VAC/30VDC@3A                                        |  |  |  |
| IO Connector type   | Screw Terminals                                                              |  |  |  |
| DC Power Supply     | 5-24 VDC                                                                     |  |  |  |
| Dewer Consumption   | Max: 1.6 W                                                                   |  |  |  |
| Power consumption   | Average: 0.56 W                                                              |  |  |  |
| Operating           | -40 $^{\circ}$ C to +70 $^{\circ}$ C (-40 $^{\circ}$ F to +158 $^{\circ}$ F) |  |  |  |
| Temperature         | Reduce cellular performance above 60 $^\circ$ C                              |  |  |  |
| Storage Temperature | -40° C to +85° C (-40° F to +185° F)                                         |  |  |  |
| Relative Humidity   | 0% to 95% (non- condensing)                                                  |  |  |  |
| Dimensions          | 79 x 60 x 24 mm                                                              |  |  |  |

### 2.3 LED Indicator Description

#### System:

Solid On: Equipment starts On for 500ms, off for 500ms: All OK On for 100ms, off for 100ms: Device cannot connect to server

#### ACT:

Off: Network registration fails On for 75ms, off for 3000ms: Successfully registered on network On for 500ms, off for 500ms, blinking three times: Sending/Receiving MQTT message

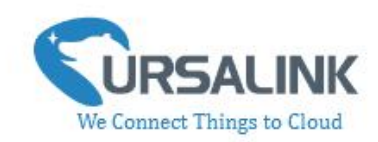

# 3. Installation

# **3.1 Environment**

Due to the product properties of UC3x22, we STRONGLY advise that it should not be installed in proximity to a variable speed drive or with any other electrically noisy equipment. DO NOT install UC3x22 into a metal enclosure unless an antenna is mounted on the outside of the enclosure.

# **3.2 Power Supply**

UC3x22 features a 2 pin 3.5mm terminal block where a power supply can be connected. The power supply should have the following specifications:

- Output Voltage: 12V nominal
- Output Current: 0.5A
- Installation:

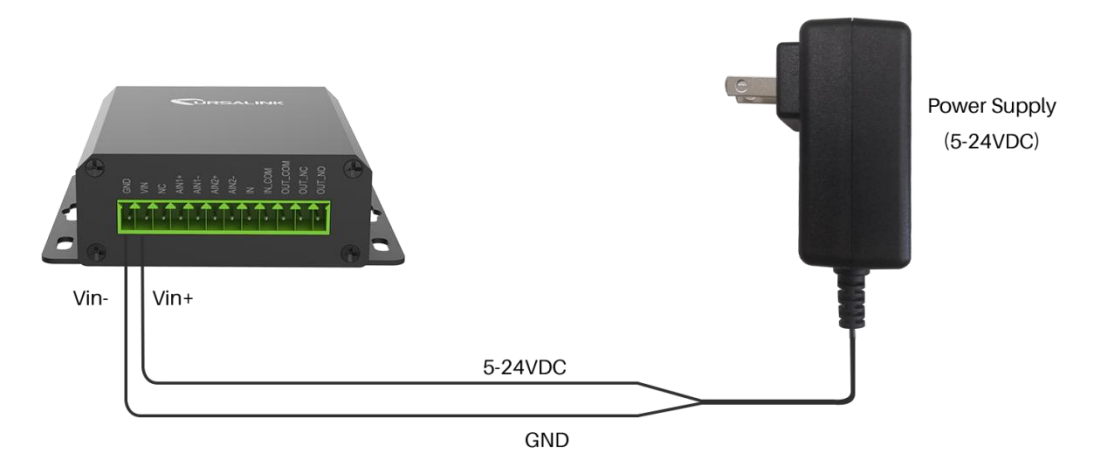

For industrial applications, it is advised that UC3x22 should be installed into its own metal housing and be powered from a separate power supply (as opposed to sharing one with other equipment).

Please Note: While UC3x22 has fairly rugged internal power supply circuitry, no special provision for lightning protection is well in place. If UC3x22 is used in an area where thunderstorm is about to occur, it is advisable to use a commercially available lightning suppressor (the same applies to inputs or outputs connected to wires longer than 2 or 3 meters). The guarantee does not cover damage resulting from lightning strikes! UC3x22 can operate reliably from voltages in the range of 5 to 24 VDC.

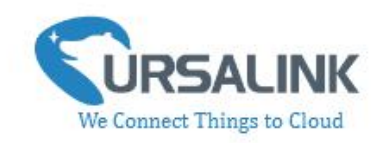

## **3.3 Micro USB Port**

UC3x22 provides a micro USB port to connect to a PC via USB cable which allows the PC to configure the unit.

## **3.4 Terminal Description**

| (   | )    |    |       | (     | 2)      |       | (      | <u>)</u> |         | 4       |        |
|-----|------|----|-------|-------|---------|-------|--------|----------|---------|---------|--------|
| DC5 | -24V |    |       | Analo | g Input | :     | Digita | Input    | Dig     | ital Ou | tput   |
| GND | VIN  | NC | AIN1+ | -INI  | AIN2+   | AIN2- | Z      | IN_COM   | OUT_COM | OUT_NC  | OUT_NO |
|     |      |    |       |       |         |       |        |          |         |         |        |

① [DC 5-24V]

| Terminal | Description                                  |
|----------|----------------------------------------------|
| VIN      | Positive terminal of the DC power supply (+) |
| GND      | Negative terminal of the DC power supply (-) |

- [Analog Input]
   4-20 mA
- ③ [Digital Input]
   Opto-isolated depending on voltage, DC Voltage (3-24V)
- (1) [Digital Output]Driving relay to connect NC or NO

# 3.5 Analog Input

- When the value of analog input exceeds or is under the predefined threshold, the Ursalink UC3x22 will take action by pre-configured related commands.
- Input current: 4-20mA

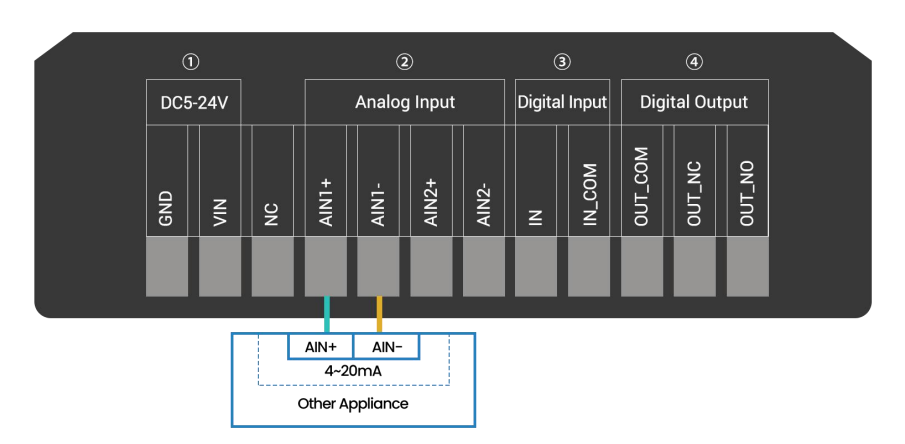

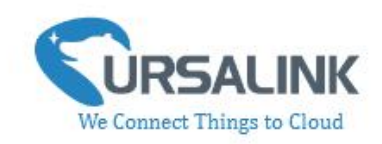

## 3.6 Digital Input

- When the input is triggered either as high or low, it will send an alarm message if you have pre-configured related commands.
- Terminal "IN" is internally pulled high. Leave the connection open or connect it to "0 -1 V", which will indicate an "Input-De-activate" state.
- When terminal "IN" is connected to "3-24 V", it will indicate an "Input-Activate" state.
- Trigger voltage: Minimum = 3 VDC, Maximum = 24 VDC.

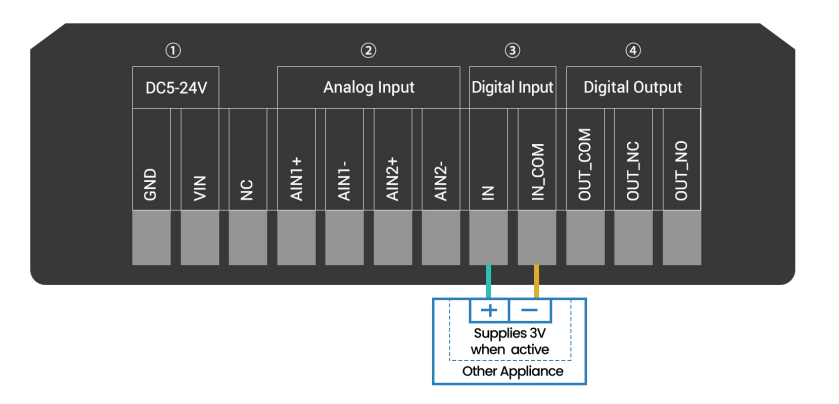

# 3.7 Relay Output

- The output is used for switch circuits on and off and can be controlled by Ursalink Cloud.
- The output terminals are internally connected to a 3 Amp SPDT relay.
- OUT\_NC = Normally Closed
- OUT\_COM = Common
- OUT\_NO = Normally Open

| Maximum Current | 3 Amp         |
|-----------------|---------------|
| Maximum Voltage | 250VAC, 30VDC |

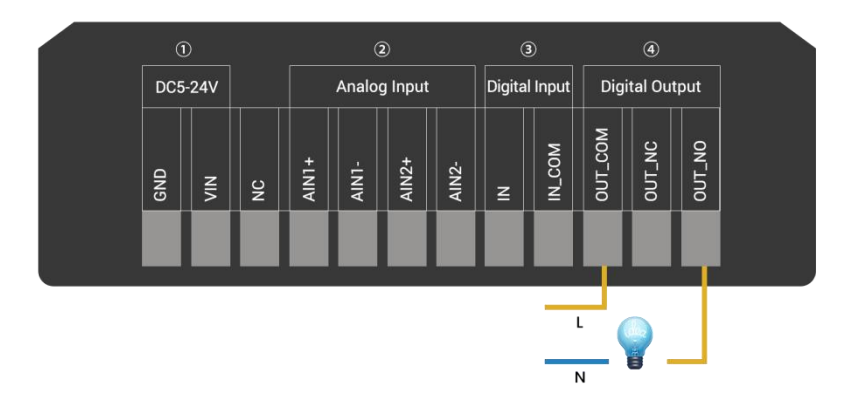

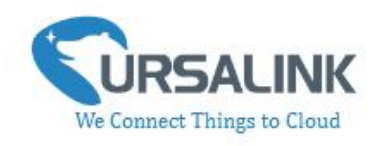

• When the output is off, the COM and N/C terminals will be internally connected to each other. Here is a schematic of the output circuit:

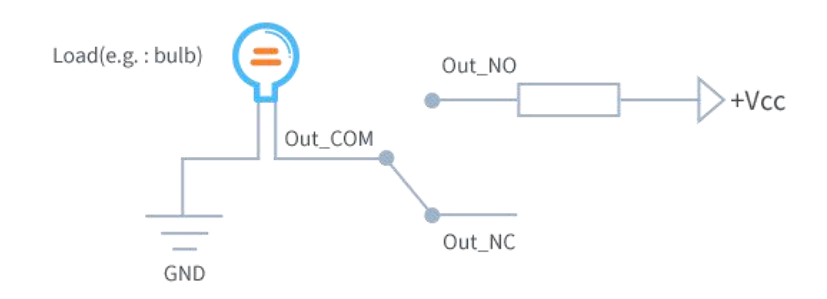

• When the output is on, the COM and N/O terminals will be internally connected to each other. Here is a schematic of the output circuit:

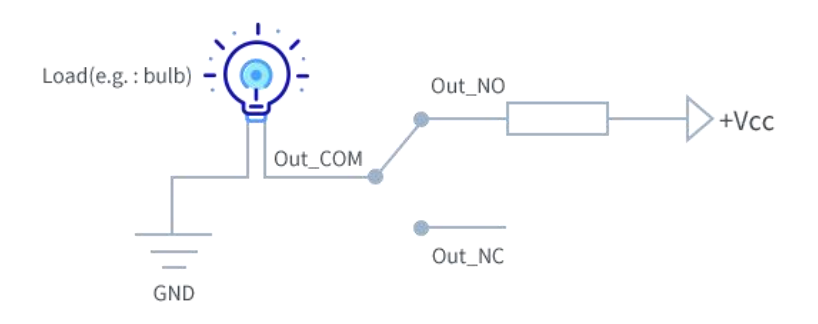

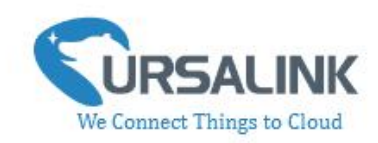

# 4. Configuration

# 4.1 Configuration via PC

Follow these steps:

Step 1: Insert SIM card into the unit.

Step 2: Connect UC3x22 to PC via the USB cable.

Step 3: Power on UC3x22.

Step 4: Run the Ursalink ToolBox.

|              | Ursalink ToolBox Demo_UC3414                   | Θ | Ċ |
|--------------|------------------------------------------------|---|---|
|              | Serial information >                           |   |   |
| Status       |                                                |   |   |
| General      | Serial Port Settings                           |   |   |
|              | Connecting to device, please wait              |   |   |
| 습<br>Upgrade |                                                |   |   |
|              | Firmware Version: 01.08 Hardware Version V1.01 |   |   |

The software will display this interface when getting started. Here you can create a new setup, import an existing setup from your PC, or retrieve the current setup from the Ursalink UC3x22.

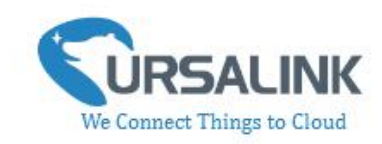

### 4.1.1 Serial Port Settings

|              | Ursalink ToolBox Demo_UC3414                   | Θ | ር |
|--------------|------------------------------------------------|---|---|
|              | Serial information >                           |   |   |
| Status       |                                                |   |   |
| General      | Serial Port Settings                           |   |   |
| Command      | Connecting to device, please wait              |   |   |
| 습<br>Upgrade |                                                |   |   |
|              | Firmware Version: 01.08 Hardware Version V1.01 |   |   |

When the Ursalink ToolBox displays: **Connecting to device, please wait...** You can click **Serial Port Settings** to set the correct serial port parameters.

| Sei | rial port    | COM3   | <u> </u> |
|-----|--------------|--------|----------|
| Log | jin password | •••••  |          |
| Ba  | ud rate      | 115200 | <u>•</u> |
| Dat | a bits       | 8      | Ţ        |
| Par | ity bits     | None   | <u>•</u> |
| Sto | p bits       | 1      | <u>_</u> |

| Serial Port Settings |                                               |         |  |  |
|----------------------|-----------------------------------------------|---------|--|--|
| Item                 | Description                                   | Default |  |  |
| Serial Port          | Select the serial port for data transmission. | Null    |  |  |

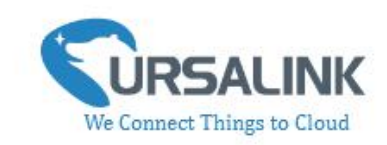

| Login Password | Enter the login password.              | 123456 |
|----------------|----------------------------------------|--------|
| Baud Rate      | Select from "9600", "57600", "115200". | 115200 |
| Data Bits      | Select from "5", "7", "8".             | 8      |
| Parity Bits    | Select from "Even", "Odd", "None".     | None   |
| Stop Bits      | Select from "1", "2".                  | 1      |

If both the serial port parameters and the login password are correct, it will display: Serial port is connected.

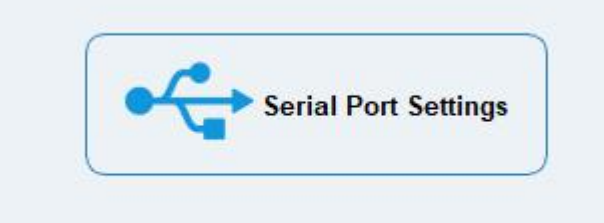

Serial port is connected.

### 4.2 Status

|              | Ursalink ToolBox Demo_UC3422  〇 じ |                                                |  |  | Ċ |
|--------------|-----------------------------------|------------------------------------------------|--|--|---|
|              | Status >                          |                                                |  |  |   |
| Status       | Model:                            | UC3422                                         |  |  |   |
|              | Serial Number:                    | 611312345670                                   |  |  |   |
|              | Partnumber:                       | AU-3400                                        |  |  |   |
| (Ę)          | Firmware Version:                 | 01.08                                          |  |  |   |
| General      | Hardware Version:                 | V1.01                                          |  |  |   |
|              | Local Time:                       | 2019-2-14 13:14:52 Monday                      |  |  |   |
|              | Network Status:                   | Registered                                     |  |  |   |
| ж            | Signal Strength:                  | 3aus(-110dbm)                                  |  |  |   |
| Command      | Analog1:                          | 20°C( 20mA)                                    |  |  |   |
|              | Analog2:                          | 30mA( 30mA)                                    |  |  |   |
|              | Input:                            | Low                                            |  |  |   |
| 순            | Output:                           | High                                           |  |  |   |
| —<br>Upgrade |                                   |                                                |  |  |   |
|              |                                   |                                                |  |  |   |
|              |                                   | Firmware Version: 01.08 Hardware Version V1.01 |  |  |   |
|              |                                   |                                                |  |  |   |

Click "Status" to see the basic status information of this device:

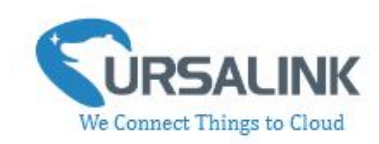

| Status          |                                                  |  |  |
|-----------------|--------------------------------------------------|--|--|
| Item            | Description                                      |  |  |
| Local Time      | Show the time of the device.                     |  |  |
| Network Status  | Show the registration status of SIM card.        |  |  |
| Signal Strength | Show the cellular signal strength.               |  |  |
| Analog1         | Show the value of the Analog Input1.             |  |  |
|                 | Format: scaled output value (analog input value) |  |  |
| Analog2         | Show the value of the Analog Input2.             |  |  |
|                 | Format: scaled output value (analog input value) |  |  |
| Input           | Show the status of Digital Input.                |  |  |
| Output          | Show the status of Digital Output.               |  |  |

# 4.3 General

|              | Ursalink ToolBox Demo_UC3422                                                                                   | Θ | Ċ |
|--------------|----------------------------------------------------------------------------------------------------|---|---|
|              | General >                                                                                                    |   |   |
| Status       | Basic Settings                                                                                                 |   | - |
| General      | Device ID 611312345670<br>Application Mode ⑦ Ursalink Cloud<br>Keep Alive Interval 30 s<br>Change Password ⑦ □ |   |   |
| Command      | Cellular Settings ⑦       Network Type     2G Only       PIN Code       APN                                    |   | _ |
| 습<br>Upgrade | Analog Input 1 ⑦<br>Osh 20                                                                                     |   | _ |

Click "General" to set the general settings of this device:

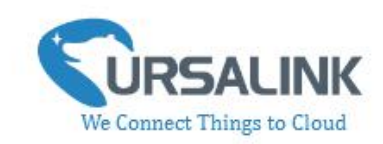

### 4.3.1 Send Data To the Ursalink Cloud

| asic settings       |                  |
|---------------------|------------------|
| Device ID           | 612390990554     |
| Application Mode    | ⑦ Ursalink Cloud |
| Keep Alive Interval | 200 s            |
| Change Password     |                  |

| Basic Settings_Ursalir | nk Cloud                                                                                                    |                      |
|------------------------|----------------------------------------------------------------------------------------------------|----------------------|
| Item                   | Description                                                                                                    | Default              |
| Device ID              | Show the identifier of the device.                                                                                                    | The SN of the device |
| Application Mode       | Choose the control method from: Null, Ursalink<br>Cloud, AWS, TCP, UDP, MQTT.<br>Ursalink Cloud: The device will transmit data to<br>Ursalink Cloud, and users can configure the device<br>via Ursalink Cloud only. | Ursalink<br>Cloud    |
| Keep Alive Interval/s  | After the device is connected with Ursalink Cloud,<br>the device will send heartbeat packet to the Ursalink<br>Cloud regularly by MQTT to keep alive.<br>The interval range is 1-3600 seconds.                      | 10                   |

## 4.3.2 Send Data To the User-built Server On AWS

| Device ID               |   | 612390990554 |                      |
|-------------------------|---|--------------|----------------------|
| Application Mode        | 0 | AWS          | •                    |
| Server Address          |   |              |                      |
| Keep Alive Interval     |   | 200          | S                    |
| Reporting Interval      |   | 60           | s                    |
| Data Polling Interval   |   | 12           | s                    |
| CAFile                  |   | са           | Browse Import Delete |
| Client Certificate File |   | client       | Browse Import Delete |
| Client Key File         |   | key          | Browse Import Delete |

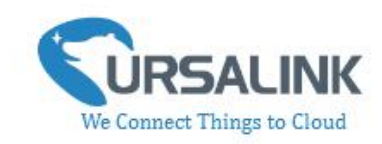

| Basic Settings_AWS         | 5                                                                                                    |         |
|----------------------------|----------------------------------------------------------------------------------------------------|---------|
| Item                       | Description                                                                                                    | Default |
| Application Mode           | AWS: The device will transmit data to the user-built server on AWS.                                                                                                    |         |
| Server Address             | Fill in the server address used for receiving data.                                                                                                    | Null    |
| Keep Alive<br>Interval/s   | After the device is connected with AWS, the device<br>will send heartbeat packet to the AWS regularly by<br>MQTT to keep alive.<br>The interval range is 1-3600 seconds.       | 10      |
| Reporting Interval         | Set the regular report interval.<br>The device will send I/O status/value and signal<br>strength to the user-built server regularly.<br>The interval range is 1-86400 seconds. | 300     |
| Data Polling<br>Interval   | Set the Data Polling interval.<br>The device will read the I/O status/value and signal<br>strength regularly.<br>The interval range is 1-3600 seconds.                         | 30      |
| CA File                    | Upload the AWS IoT-generated CA certificate file for device authentication.                                                                                                    | Null    |
| Client Certificate<br>File | Upload the AWS IoT-generated client certificate file for device authentication.                                                                                                | Null    |
| Client Key File            | Upload the AWS IoT-generated client key file for device authentication.                                                                                                    | Null    |

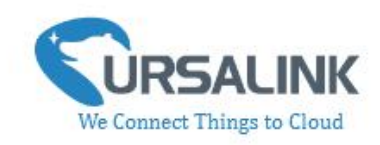

# 4.3.3 Send Data To the User-built Server By TCP

| Basic Settings          |   |                    |   |              |
|-------------------------|---|--------------------|---|--------------|
| Device ID               |   | 612390990554       |   |              |
| Description             |   | This is a UC for   |   |              |
| Application Mode        | 2 | TCP                | • |              |
| Reporting Interval      |   | 60                 |   | S            |
| Data Polling Interval   |   | 12                 |   | S            |
| TCP Keep Alive Interval |   | 1                  |   | min          |
| Custom Heartbeat Mode   | 0 |                    |   |              |
| Custom Content          |   |                    |   |              |
| Heartbeat Interval      |   | 30                 |   | S            |
| Require Response        | 0 | Z                  |   |              |
| Response Content        |   |                    |   |              |
| Server Address          |   | Server Port        |   | Status       |
| 110.87.98.58            |   | <mark>900</mark> 7 |   | Disconnected |
| 0.0.0.0                 |   | 0                  | ] | Disconnected |

| Basic Settings_TCP       |                                                                                                    |            |
|--------------------------|----------------------------------------------------------------------------------------------------|------------|
| Item                     | Description                                                                                                    | Default    |
| Device ID                | Show the identifier of the device                                                                                                    | The SN of  |
| Device iD                | Show the identifier of the device.                                                                                                    | the device |
| Description              | Enter the description of the device.<br>The device will send a message with the description<br>to the server when first connected, which is typically                              | Null       |
| Application Mode         | TCP: The device will transmit data to the user-built server by TCP.                                                                                                    |            |
| Reporting Interval       | Set the regular report interval.<br>The device will send the I/O status/value and signal<br>strength to the user-built server regularly.<br>The interval range is 1-86400 seconds. | 300        |
| Data Polling<br>Interval | Set the Data Polling interval.<br>The device will read the I/O status/value and signal                                                                                             | 30         |

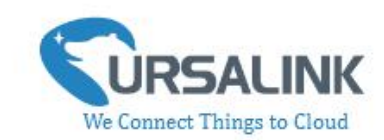

|                                | strength regularly.<br>The interval range is 1-3600 seconds                                                                                                    |          |
|--------------------------------|----------------------------------------------------------------------------------------------------|----------|
| TCP Keep Alive<br>Interval/min | After TCP client is connected with TCP server, the device will send heartbeat packet to the server regularly by TCP to keep alive. The interval range is 1-120 minutes.                                                 | 1        |
| Custom Heartbeat<br>Mode       | The device will send custom heartbeat packet to the server when this function is enabled.                                                                                                    | Disabled |
| Custom Content                 | Please enter the content of this packet when custom heartbeat mode is enabled.                                                                                                    | Null     |
| Heartbeat<br>Interval/s        | After TCP client is connected with TCP server, the<br>device will also send custom heartbeat packet to the<br>server regularly by TCP to keep alive.<br>The interval range is 1-3600 seconds.                           | 30       |
| Require Response               | If this function is enabled, the server will reply with a packet with specific content when it receives a custom heartbeat packet.<br><b>Note:</b> This mode can only be enabled when custom heartbeat mode is enabled. | Disabled |
| Response Content               | Please enter the content of this response packet.                                                                                                    | Null     |
| Server Address                 | Fill in the TCP server address (IP/domain name).                                                                                                    | Null     |
| Server Port                    | Fill in the TCP server port. Range: 1-65535.                                                                                                    | Null     |
| Status                         | Show the connection status between the server and the device.                                                                                                    | Null     |

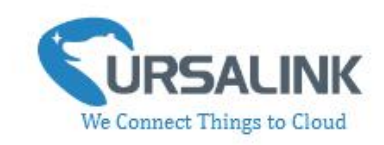

# 4.3.4 Send Data To the User-built Server By UDP

| Device ID             | 612390990554     |              |
|-----------------------|------------------|--------------|
| Description           | This is a UC for |              |
| Application Mode      |                  | •            |
| Reporting Interval    | 60               | S            |
| Data Polling Interval | 12               | S            |
| Custom Heartbeat Mode | ⑦ ▼              |              |
| Custom Content        |                  |              |
| Heartbeat Interval    | 30               | S            |
| Require Response      | ⊘ ⊠              |              |
| Response Content      |                  |              |
| Server Address        | Server Port      | Status       |
| 110.87.98.58          | 9007             | Disconnected |
| 0.0.0.0               | 0                | Disconnected |

| Basic Settings_UDF       |                                                                                                    |                      |
|--------------------------|----------------------------------------------------------------------------------------------------|----------------------|
| Item                     | Description                                                                                                    | Default              |
| Device ID                | Show the identifier of the device.                                                                                                    | The SN of the device |
| Description              | Enter the description of the device.<br>The device will send a message with the description<br>to the server when first connected, which is typically<br>used for identifying the device. | Null                 |
| Application Mode         | UDP: The device will transmit data to the user-built server by UDP.                                                                                                    |                      |
| Reporting Interval       | Set the regular report interval.<br>The device will send I/O status/value and signal<br>strength to the user-built server regularly.<br>The interval range is 1-86400 seconds.            | 300                  |
| Data Polling<br>Interval | Set the Data Polling interval.<br>The device will read the I/O status/value and signal<br>strength regularly.<br>The interval range is 1-3600 seconds.                                    | 30                   |
| Custom                   | The device will send custom heartbeat packet to the                                                                                                    | Disabled             |

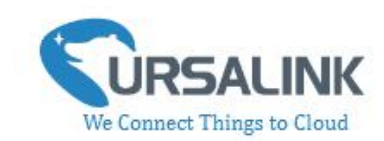

| Heartbeat Mode          | server when this function is enabled.                                                                                                    |          |
|-------------------------|----------------------------------------------------------------------------------------------------|----------|
| Custom Content          | Please enter the content of this packet when custom heartbeat mode is enabled.                                                                                                    | Null     |
| Heartbeat<br>Interval/s | After UDP client is connected with UDP server, the<br>device will also send custom heartbeat packet to the<br>server regularly by UDP to keep alive.<br>The interval range is 1-3600 seconds.                             | 30       |
| Require Response        | If this function is enabled, the server will reply with a<br>packet with specific content when it receives a<br>custom heartbeat packet.<br>Note: This mode can only be enabled when custom<br>heartbeat mode is enabled. | Disabled |
| Response Content        | Please enter the content of this response packet.                                                                                                    | Null     |
| Server Address          | Fill in the UDP server address (IP/domain name).                                                                                                    | Null     |
| Server Port             | Fill in the UDP server port. Range: 1-65535.                                                                                                    | Null     |
| Status                  | Show the connection status between the server and<br>the device.<br>Note: The connection status can only be displayed<br>when require response mode is enabled.                                                           | Null     |

# 4.3.5 Send Data To the User-built Server By MQTT

| Device ID             | 612390990554     |   |
|-----------------------|------------------|---|
| Description           | This is a UC for |   |
| Application Mode      | MQTT             | - |
| Reporting Interval    | 60               | s |
| Data Polling Interval | 30               | s |
| BrokerAddress         |                  |   |
| Port                  | 9004             |   |
| Client ID             | MQTT_FX          |   |
| Connection Timeout    | 30               | s |
| Keep Alive Interval   | 60               | s |
| hange Password        |                  |   |

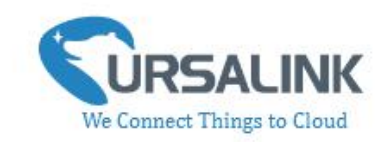

| Basic Settings_MQT        | Basic Settings_MQTT                                                                                                    |                      |  |  |  |
|---------------------------|----------------------------------------------------------------------------------------------------|----------------------|--|--|--|
| Item                      | Description                                                                                                    | Default              |  |  |  |
| Device ID                 | Show the identifier of the device.                                                                                                    | The SN of the device |  |  |  |
| Description               | Enter the description of the device.<br>The device will send a message with the description to<br>the server when first connected, which is typically used<br>for identifying the device.                                                    | Null                 |  |  |  |
| Application Mode          | MQTT: The device will transmit data to the user-built server by MQTT.                                                                                                    |                      |  |  |  |
| Reporting Interval        | Set the regular report interval.<br>The device will send I/O status/value and signal<br>strength to the Server regularly.<br>The interval range is 1-86400 seconds.                                                                          | 300                  |  |  |  |
| Data Polling<br>Interval  | Set the data polling interval.<br>The device will read the I/O status/value and signal<br>strength regularly.<br>The interval range is 1-3600 seconds.                                                                                       | 30                   |  |  |  |
| Broker Address            | Fill in the broker address for receiving data.                                                                                                    |                      |  |  |  |
| Broker Port               | Fill in the broker port for receiving data.                                                                                                    |                      |  |  |  |
| Client ID                 | Client ID is the unique identity of the client to the<br>server.<br>It must be unique when all clients are connected to the<br>same server, and is the key to handling message at QoS<br>1 and 2.                                            |                      |  |  |  |
| Connection<br>Timeout     | Set the maximum time that the client waits for the<br>response from the server. If the client does not get a<br>response after the maximum response time, it's<br>determined that the connection has broken.<br>The range is 1-9999 seconds. | 30                   |  |  |  |
| Keep Alive Retry<br>Times | After MQTT client is connected with the MQTT broker,<br>the device will send heartbeat packet to the broker<br>regularly by MQTT to keep alive.<br>The interval range is 1-9999 seconds.                                                     | 60                   |  |  |  |
| Change Password           | Change the password of the connected device.                                                                                                    |                      |  |  |  |

Select the authentication method required by the server.

When you select user credentials for authentication, you need to enter the username and password required for authentication.

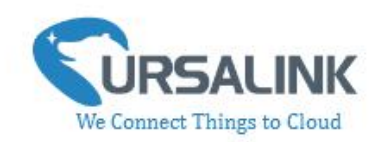

| User Credentials |       |  |
|------------------|-------|--|
| Enable           |       |  |
| Username         | admin |  |
| Password         | ••••• |  |

If the server needs a certificate for verification:

Please import CA certificate, client certificate and client key file for for authentication.

| TLS                |         |                      |
|--------------------|---------|----------------------|
| Enable             |         |                      |
| Protocol           | TLSv1.2 |                      |
| CA File            | са      | Browse Import Delete |
| Client Certificate | client  | Browse Import Delete |
| Client Key         | key     | Browse Import Delete |

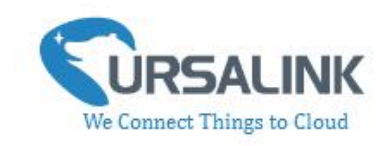

# 4.3.6 Send Data To the User-built Server on Aliyun (Only

## Applicable to UC3522)

| Device ID             |   | 611793946891     |   |
|-----------------------|---|------------------|---|
| Description           |   | This is a UC for |   |
| Application Mode      | 0 | Aliyun           | • |
| Reporting Interval    |   | 1800             | s |
| Data Polling Interval |   | 360              | s |
| Client ID             |   |                  |   |
| Product Key           |   |                  |   |
| Device Secret         |   |                  |   |
| Keep Alive Interval   |   | 10               | 5 |
| QoS                   |   | 0                | - |

| Basic Settings_Aliyun (Only Applicable to UC3522) |                                                          |            |  |  |  |
|---------------------------------------------------|----------------------------------------------------------|------------|--|--|--|
| Item                                              | Description                                              | Default    |  |  |  |
| Device ID                                         | Show the identifier of the device                        | The SN of  |  |  |  |
| Device ID                                         | Show the identifier of the device.                       | the device |  |  |  |
|                                                   | Enter the description of the device.                     |            |  |  |  |
| Description                                       | The device will send a message with the description to   | Null       |  |  |  |
| Description                                       | the server when first connected, which is typically used | INUII      |  |  |  |
|                                                   | for identifying the device.                              |            |  |  |  |
| Application Mode                                  | Aliyun: The device will transmit data to the user-built  |            |  |  |  |
| Application wode                                  | server on Aliyun.                                        |            |  |  |  |
|                                                   | Set the regular report interval.                         |            |  |  |  |
| Reporting Interval                                | The device will send I/O status and signal strength to   | 1800       |  |  |  |
| Reporting interval                                | the Server regularly.                                    | 1000       |  |  |  |
|                                                   | The interval range is 1-86400 seconds.                   |            |  |  |  |
|                                                   | Set the data polling interval.                           |            |  |  |  |
| Data Polling                                      | The device will read I/O status and signal strength      | 360        |  |  |  |
| Interval                                          | regularly.                                               | 500        |  |  |  |
|                                                   | The interval range is 1-3600 seconds.                    |            |  |  |  |
| Client ID                                         | Client ID is the unique identity of the client to the    |            |  |  |  |
| Client ID                                         | server. It must be unique when all clients are           |            |  |  |  |

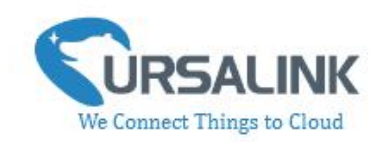

|                     | connected to the same server, and is the key to handling message at QoS 1 and 2.                                                                                                    |    |
|---------------------|----------------------------------------------------------------------------------------------------|----|
| Product Key         | Enter the product key for authentication.<br>The unique key generated by Aliyun for this device.                                                                                                    |    |
| Device Secret       | Enter the device secret for authentication.<br>The unique secret generated by Aliyun and should be<br>used with the serial number in pairs.                                                                                                    |    |
| Keep Alive Interval | After connected to Aliyun, the device will send<br>heartbeat packet to the Aliyun regularly by TCP to keep<br>alive.<br>The interval range is 1-3600 seconds.                                                                                                    | 60 |
| QoS                 | QoS 0—At Most Once: Message is sent only once and<br>no steps to acknowledge delivery. This is the fastest<br>and the most unreliable transfer mode.<br>QoS 1—At Least Once: This level guarantees that the<br>message will be delivered at least once, but may be<br>delivered more than once.<br>QoS 2—Exactly Once: This level guarantees that each<br>message is received only once by the intended<br>recipients. This is the safest and slowest quality of<br>service level. | 0  |
| Change Password     | Change the password of the connected device.                                                                                                    |    |

# 4.3.7 Cellular Settings

#### Cellular Settings ⑦

| Network Type | Auto     | <u>-</u> |
|--------------|----------|----------|
| PIN Code     |          |          |
| APN          | Network1 |          |

| Cellular Settings (Only Applicable to UC3222/UC3322/UC3422) |                                                                    |                     |  |  |  |  |
|-------------------------------------------------------------|--------------------------------------------------------------------|---------------------|--|--|--|--|
| Item                                                        | Description                                                        | Default             |  |  |  |  |
| Network Type                                                | Choose the types of cellular network for Internet access priority. | Depending<br>on the |  |  |  |  |
|                                                             | When you change the network type, you need to restart              | cellular            |  |  |  |  |
|                                                             | the device to make the change take effect.                         | module              |  |  |  |  |

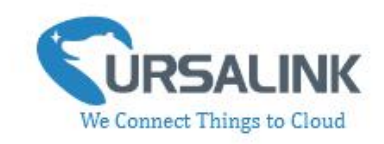

| PIN Code | Please enter a PIN code for locking your SIM card. The length is 4 - 8.                                  | Null |
|----------|----------------------------------------------------------------------------------------------------|------|
| APN      | Enter the Access Point Name for cellular dial-up connection provided by local ISP. The length is 1 - 16. | Null |

#### 4.3.8 ADC Settings

#### 

| ADC Settings |                                                      |         |  |  |
|--------------|------------------------------------------------------|---------|--|--|
| ltem         | Description                                          | Default |  |  |
| Analog Input | Show the Analog Input.                               | Null    |  |  |
| Osh          | High limit of the scale for the scaled output value. | Null    |  |  |
| Osl          | Low limit of the scale for the scaled output value.  | Null    |  |  |
| Unit         | Enter the unit for the scaled output value.          | Null    |  |  |

The following variables are pertinent to the scaling formula:

Ov = scaled output value

Iv = analog input value

Osh = high limit of the scale for the scaled output value

Osl = low limit of the scale for the scaled output value

Ish = high limit of the scale for the analog input value

Isl = low limit of the scale for the analog input value

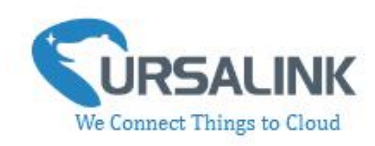

The scaling scheme can be diagrammed as follows:

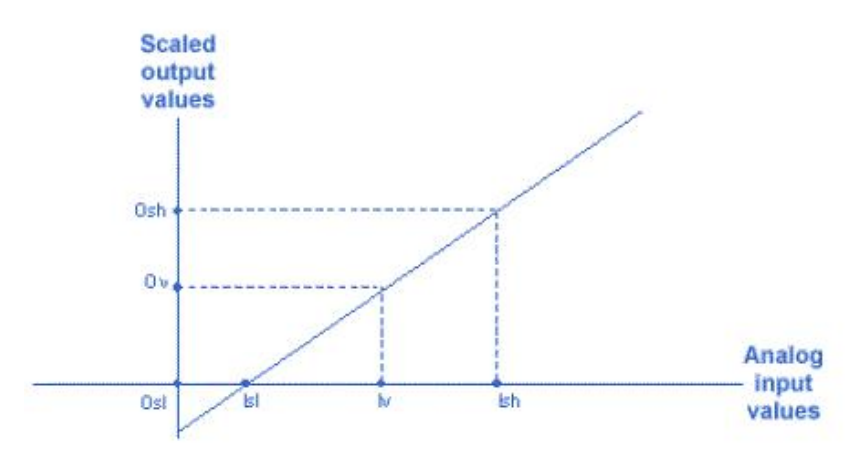

The following formula for calculating the scaled value can be derived from the diagram: Ov = [(Osh - Osl) \* (Iv - Isl) / (Ish - Isl)] + OslThis can be rewritten as: Ov = [(Osh - Osl)/(Ish - Isl)] + Osl

## 4.4 Command

#### 4.4.1 Read Command from Device

Click "Command" to go to the configuration page. Ursalink ToolBox will read command from the connected device automatically. The whole process takes about 5 seconds. Then the command saved in this device will be displayed:

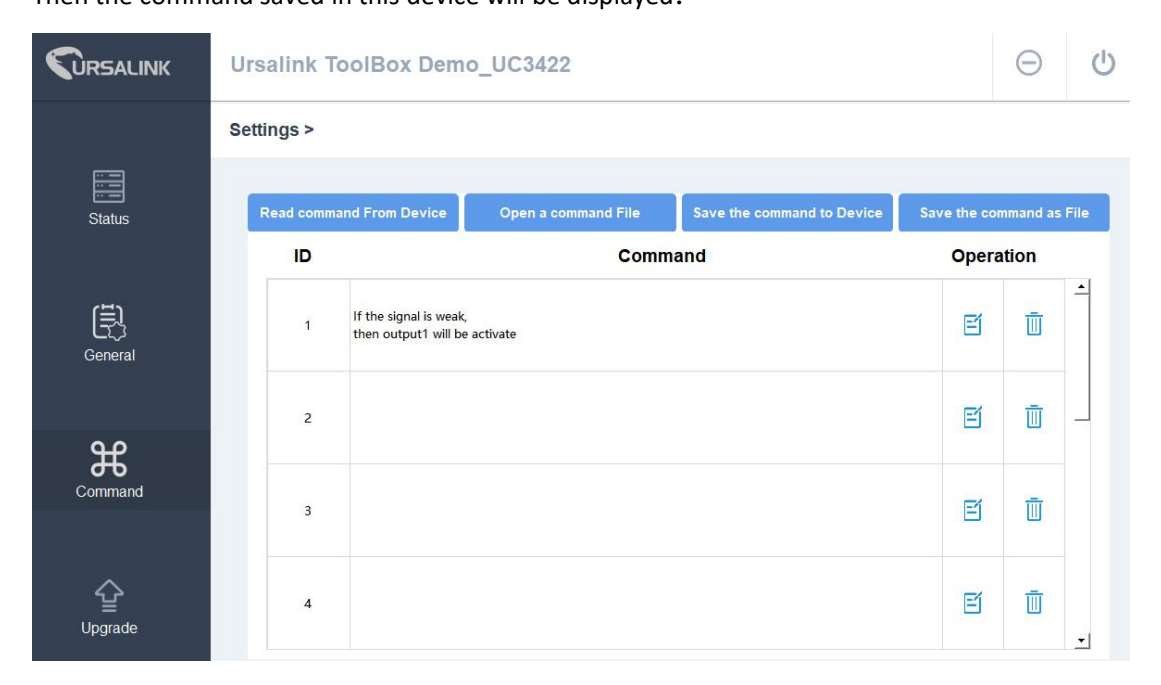

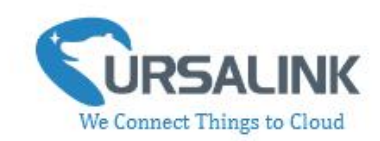

#### 4.4.2 Open a Command File

You can import the existing command file from your  $\ensuremath{\mathsf{PC}}$  as follows:

Step 1: Click "Open a Command File".

Step 2: Select the command file.

|         | Ursalink ToolBox Demo                                                  | o_UC3422                                             |                                                                        |                                             |             | Θ         | ப    |
|---------|------------------------------------------------------------------------|------------------------------------------------------|------------------------------------------------------------------------|---------------------------------------------|-------------|-----------|------|
|         | Settings >                                                             |                                                      |                                                                        |                                             |             |           |      |
| Status  | Read command From Device                                               | Open a command File                                  | Save the com                                                           | mand to Device                              | Save the co | ommand as | File |
|         | ID                                                                     | Comm                                                 | and                                                                    |                                             | Oper        | ation     |      |
| B       | C Open file ← → ✓ ↑  → This PC → Documents Organise ▼ New folder       |                                                      | ~ ♂                                                                    | Search Documents                            | ×<br>۹      | Ū         | -    |
| General | ● 究品分析 ^ Name<br>> ▲ OneDrive ▲ Adobe<br>→ Avure → Avure → OxygenXMLEd | Date modii<br>2018/9/7 10<br>2019/1/17.<br>2019/1/17 | fied Type<br>6:33 File folder<br>20:51 File folder<br>9:14 File folder | Size                                        |             | Ū         |      |
| Command | This PC     This PC     To bjects     Desktop     Decuments            | 2019/4/16<br>2019/4/11                               | 16:54 File folder<br>8:53 File folder                                  |                                             |             | Ū         |      |
| Ŷ       | Downloads     Music     Pictures     Wideos                            |                                                      |                                                                        |                                             |             | Ū         |      |
| Upgrade | File <u>n</u> ame:                                                     | Firmware Version: 01.08                              |                                                                        | File (*.dat)           Qpen           V1.01 | Cancel      |           | -    |

#### 4.4.3 Save the Command to Device

You can click "Save the Command to Device" to save the command having been configured on the Ursalink ToolBox.

#### 4.4.4 Save the Command as File

You can click "Save the Command as File" to save the command having been configured on the Ursalink ToolBox as a file and save it on your computer.

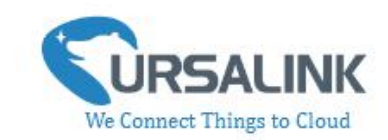

|               | Ursalink ToolBox Demo                                                                                        | _UC3422                 |                             |             | Θ         | ப்       |
|---------------|----------------------------------------------------------------------------------------------------|-------------------------|-----------------------------|-------------|-----------|----------|
|               | Settings >                                                                                                   |                         |                             |             |           |          |
| Status        | Read command From Device                                                                                     | Open a command File     | Save the command to Device  | Save the co | ommand as | File     |
|               | ID<br>Countrie                                                                                               | Comm                    | nand                        | Oper        | ation     |          |
| E.            | ← → ← ↑ ■ > This PC > Videos Organise ← New folder                                                           |                         | v ♂ Search Videos           | م<br>• •    | Ū         | <u> </u> |
| General       | <ul> <li>&gt; 3 3D Objects</li> <li>&gt; Desktop</li> <li>&gt; Bocuments</li> <li>&gt; Downleader</li> </ul> |                         |                             |             | Ū         |          |
| Command       | Journaus     Music     Captures     Fictures     Music     Captures                                          |                         |                             |             | -         |          |
|               | > ≝_ 系統 (C:)<br>> 软件 (E)<br>> 文档 (F;)                                                                        |                         |                             |             | Ш         |          |
| لې<br>Upgrade | File <u>n</u> ame:<br>Save as <u>type</u> : File (*.btt)                                                     |                         |                             | ~           | Ū         | •        |
|               | A Hide Folders                                                                                               | Firmware Version: 01.08 | Save Hardware Version V1.01 | Cancel      |           |          |

You can re-edit the file name and determine the storage path, the command will be saved as two types of files.

| Name          | Date modified     | Туре          | Size |
|---------------|-------------------|---------------|------|
| 🗋 Command.dat | 11/6/2018 4:11 PM | DAT File      | 4 KB |
| Command.txt   | 11/6/2018 4:11 PM | Text Document | 2 KB |

The ".dat" file can be recognized by Ursalink ToolBox only. The ".txt" file is an editable text file for user.

#### **4.5 IF-THEN Behaviour Command**

UC3x22 is running with a number of defined behaviour commands. Each command takes the form of an IF-THEN statement pair. You are thus able to select certain trigger conditions to cause desired actions. UC3x22 allows up to 8 separate behaviour commands with some models. Users can select time or input constraints for any IF-THEN statement pairs, so that an action will only be triggered during certain period within a day, or only if certain input/output conditions are met.

| The user can enter the edit page by clicking | i, or delete the command by clic | ting 🔟. |
|----------------------------------------------|----------------------------------|---------|
|----------------------------------------------|----------------------------------|---------|

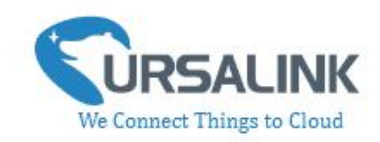

#### 4.5.1 Supported IF Condition

#### 4.5.1.1 IF the Time Is ...

A command containing this IF condition will be triggered at a specific time every day within a specified range of dates, or on every selected day of the week.

| IF | Time   | - |
|----|--------|---|
|    | THITIG |   |

The user can choose the day of the week from:

| Monday    | -   |
|-----------|-----|
| Every Day |     |
| Monday    |     |
| Tuesday   |     |
| Wednesday | - 1 |
| Thursday  | - 1 |
| Friday    | - 1 |
| Saturday  | - 1 |
| Sunday    |     |

The user can also set the time from 00:00 to 23:59 on a certain day.

#### 4.5.1.2 IF Digital Input

A command containing this IF condition will be triggered if the selected digital input changed according to the specified option.

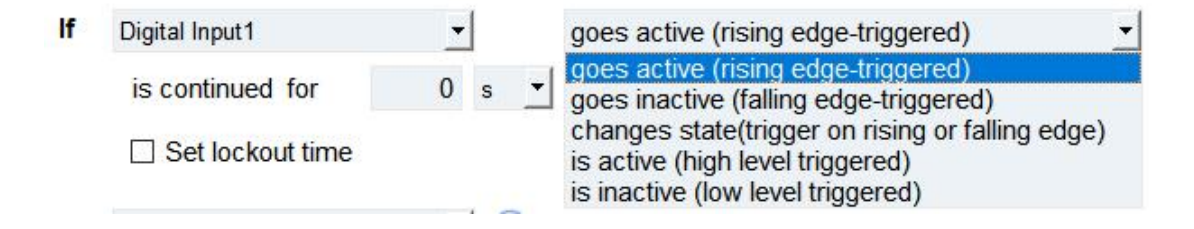

The user can setup multiple combinations; however, digital input 1 be activated before action is taken.

Then the user can choose from the following options:

- Goes active (rising edge-triggered)
- Goes inactive (falling edge-triggered)
- Change status (triggered on rising or falling edge)
- Is active (high level triggered)
- Is inactive (low level triggered)

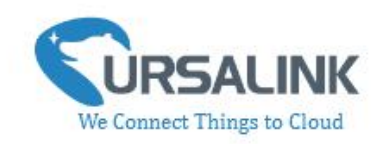

Thus, if the user chooses "Goes Active", then as soon as the specified input changes from inactive to active, the command will be triggered. Also, it applies to the remaining options when the preset conditions are met.

The user is also able to specify a "Continued time" for this command, which will not be triggered until it remains Active or Inactive longer than the time specified. Moreover, the user can specify a "Lockout time" for this command. After the command has been triggered, it will not be allowed to be triggered again until the time specified has elapsed.

When you set the time, you can choose the time unit:
Msec: 0-86400000
sec: 0-86400
min: 0-1440
Only integers are allowed. You can't use the decimal point.
Note: There are 3 single actions at most to be executed for a single trigger condition.

#### 4.5.1.3 IF Analog Input

A statement containing this IF condition will be triggered if the analog voltage measured at the terminals meets the specified requirements.

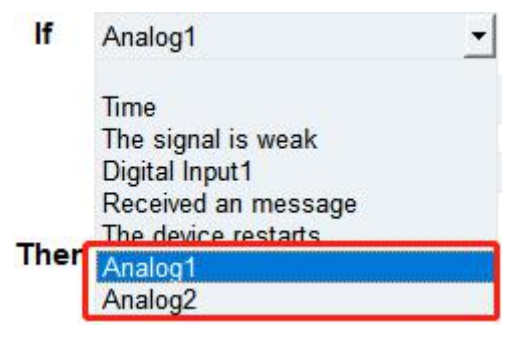

Then the user can choose from the following options:

- above
- below
- within

|                             | above      | -         | 10               |                                     |
|-----------------------------|------------|-----------|------------------|-------------------------------------|
| Thus, if the user chooses   |            |           |                  | , then as soon as the value of this |
| analog input goes above the | e specifie | d thresho | ld, the statemer | nt will be triggered.               |

Thus, if the user chooses 10, then as soon as the value of this analog input goes below the specified threshold, the statement will be triggered.

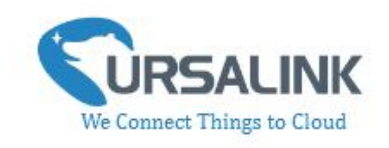

| Thus, if the user chooses   | within    | <u> </u>   |         | 1 to       |           |     | 5<br>, ther | i as soon |
|-----------------------------|-----------|------------|---------|------------|-----------|-----|-------------|-----------|
| as the value of this analog | g input g | oes within | the sp  | ecified th | nreshold, | the | statemer    | t will be |
| triggered.                  |           |            |         |            |           |     |             |           |
| If you select a "Locko      | ut Time   | " of 10s   | , a "   | Continue   | Time"     | of  | 5s, and     | choose    |
| above 🔻                     | 10        |            |         |            |           |     |             |           |
| _                           | ,         | the statem | ent wil | be trigge  | ered as s | oon | as the val  | ue of the |

10, and value of the selected analog input again after 10s and be triggered once more if the value of the selected analog input is above 10 for 5s.

If the "Lockout Time" is 0, the statement will only be triggered once (will be triggered again when the trigger condition has changed and becomes true again).

Note: The threshold setting range is associated with ADC settings. If you have set up ADC settings, then the threshold setting range would be Osh to Osl. If you haven't setup ADC settings, the threshold setting range would be 4 to 20.

#### 4.5.1.4 IF Signal Is Weak

A command containing this IF condition will be triggered once the signal strength meets the specified requirements: the value of asu is 1-10.

| IF The signal is weak |  |
|-----------------------|--|
|-----------------------|--|

#### 4.5.1.5 IF the Device Restarts

A command containing this IF condition will be triggered once the device has finished restarting.

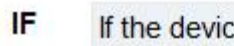

If the device restarts -

#### **4.5.2 Supported THEN Actions**

#### 4.5.2.1 THEN Change Output

A command containing this action will change the selected output according to specified actions.

| UC3x22 User Guide V1.2                          |                   | We Connect Things to C                                       |                   |  |
|-------------------------------------------------|-------------------|--------------------------------------------------------------|-------------------|--|
| Then Output1                                    | •                 | will be activate                                             | -                 |  |
| Delay Time 0                                    | s 💌               | will be activate<br>will be de-activate<br>will change state |                   |  |
| The user can choose from the f                  | ollowing actions: |                                                              |                   |  |
| Will be activated                               |                   |                                                              |                   |  |
| Will be deactivated                             |                   |                                                              |                   |  |
| <ul> <li>Will follow the input: When</li> </ul> | the triggering co | ondition is the input changes sta                            | ate, you can then |  |

If the user has configured:

select change state as the action.

- > "Delay Time", the selected output will be activated after the specified time.
- > "Duration", the output will remain current status for a certain period of time.

#### 4.5.2.2 THEN Restart the Device

A command containing this Action will restart the Ursalink UC3x22 if the condition is met.

Then Restart the device •

#### 4.5.2.3 THEN Send an Alarm

A command containing this action will send an alarm message to server if the condition is met.

| Then | Send an alarm | - (+ | ) |
|------|---------------|------|---|
|      |               |      |   |

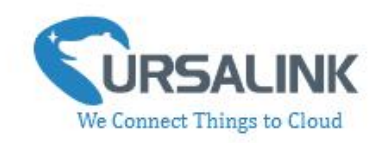

# 4.6 Upgrade

|                 | Ursalink ToolBox Demo_U  | Θ                                              |  |  |
|-----------------|--------------------------|------------------------------------------------|--|--|
|                 | Upgrade >                |                                                |  |  |
| Status          |                          |                                                |  |  |
|                 | _                        |                                                |  |  |
| General         | Firmware Version         | 01.08                                          |  |  |
|                 | Upgrade Firmware         | Browse Upgrade                                 |  |  |
| Command         |                          |                                                |  |  |
|                 | Restore Factory Defaults | Reset                                          |  |  |
| <b>U</b> pgrade |                          |                                                |  |  |
|                 |                          |                                                |  |  |
|                 | Success                  | Firmware Version: 01.08 Hardware Version V1.01 |  |  |

Step 1: Connect UC3x22 to PC via the debug port.

Step 2: Power on UC3x22.

Step 3: Run the Ursalink ToolBox and go to "Upgrade".

Step 4: Click "Browse" and select the correct firmware file from the PC.

Step 5: Click "Upgrade" and the device will check if the firmware file is correct. If it's correct, the firmware will be imported to the device, and the device will restart after upgrading is completed. **Note**: Any operation on Ursalink ToolBox is not allowed during upgrading, otherwise the upgrading will be interrupted, or even the device will break down.

Click "Reset", and the device will restore to the factory default settings.

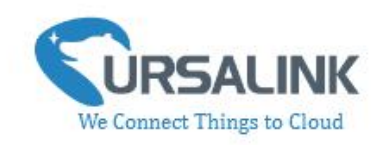

# **5. Application Examples**

# 5.1 Send an Alert When AI Value Exceeds Threshold

**Configuration:** Hardware:

68-68 000 Configuration on Ursalink cloud or Toolbox: If 35 °F Analog1 above is continued for 0 s • Set lockout time Then Output1 -• + will be activate 0 s 🔻 0 s 🔻 Delay Time Duration

-END-